# RV215W上的QoS队列配置

## 目标

服务质量(QoS)是一组用于有效管理网络流量的功能。优先级队列是一种QoS技术,根据数据 包的优先级将数据包放入队列。RV215W支持设备上每个物理端口的四个队列。队列4的优先 级最高,队列1的优先级最低。路由器将先发送来自较高优先级队列的所有流量,然后再发送 来自下一个较低优先级队列的流量。数据包可以根据静态默认队列、CoS值或DSCP值转发到 队列。服务类别(CoS)和差分服务代码点(DSCP)是用于分类帧或数据包的QoS工具。CoS是帧 的以太网报头中的3位字段。此CoS值根据CoS设置页确定流量将转发到*哪个*队列。DSCP是 用于对数据包进行分类的数据包的IP报头中的6位字段。DSCP值根据DSCP Settings页确定数 据包将转发到*哪个*队列。

本文介绍如何在RV215W上配置QoS队列设置。

## 适用设备

·RV215W

### 软件版本

•1.1.0.5

### QoS队列配置

### 基于端口的设置

步骤1.登录Web配置实用程序,然后选择**QoS > QoS基于端口的设置**。"QoS基*于端口的设置 "(QoS Port-Based Settings)*页面随即打开:

|          | Jos Port-based   | Setting Table                                                           |
|----------|------------------|-------------------------------------------------------------------------|
| LAN Port | Trust Mode       | Default Traffic Forwarding Queue for untrusted devices. (Port Trust Mod |
| 1        | Port 👻           | 1 (lowest) 👻                                                            |
| 2        | Port 👻           | 4 (highest) 👻                                                           |
| 3        | CoS 🗸            | 0 👻                                                                     |
| 4        | DSCP -           | 0 👻                                                                     |
| 3G QoS P | ort-based Settii | ng Table                                                                |
| LAN Port | Trust Mode       | Default Traffic Forwarding Queue for untrusted devices. (Port Trust Mod |
| 1        | Port 👻           | 2 🗸                                                                     |
|          | Port -           | 2 🗸                                                                     |
| 2        |                  |                                                                         |
| 2        | CoS 🗸            | 0 🚽                                                                     |

步骤2.从Trust Mode下拉列表中为每个LAN端口选择信任模式。信任模式确定网络流量如何发送到队列。

·端口 — 网络流量将转发到在Default Traffic Forwarding Queue for Untrusted Devices字段 中选择的静态队列。

·CoS — 根据在CoS设置页面上配置的服务类别(CoS)值,在LAN中排定网络流量的优先级。

·DSCP — 根据在DSCP设置页面上配置的差分服务代码点(DSCP)队列映射,在LAN中对网络流量进*行优先*排序。

步骤3.如果信任模式为端口信任模式,请在Default Traffic Forwarding Queue for Untrusted Devices下拉列表中为LAN端口的出站流量选择队列。队列1是最低优先级,队列4是最高优先级。

步骤4.单击"保**存"**。

#### CoS设置

步骤1.登录Web配置实用程序并选择QoS > CoS Settings。"CoS 设置"页面打开:

| CoS to Traffic Forwarding Queue Mapping<br>Set Port to CoS mode in the QoS Port-based Setti | ngs page                 |
|---------------------------------------------------------------------------------------------|--------------------------|
| Select the interface to config: <ul> <li>Ethernet  </li></ul>                               | 3                        |
| CoS Setting Table                                                                           |                          |
| CoS Priority                                                                                | Traffic Forwarding Queue |
| 7                                                                                           | 4 (highest) 🔻            |
| 6                                                                                           | 4 (highest) 👻            |
| 5                                                                                           | 4 (highest) 👻            |
| 4                                                                                           | 3 🗸                      |
| 3                                                                                           | 3 👻                      |
| 2                                                                                           | 2 🗸                      |
| 1                                                                                           | 1 (lowest) 🔻             |
|                                                                                             | 1 (lowpot)               |

以下字段显示有关CoS配置的信息。

·CoS优先级 — 由QoS分配给帧的CoS值。这些值基于流量的性质。CoS 7是最高优先级 ,而CoS 0是最低优先级。

- 7 网络控制
- 6 网际网络控制
- 5 语音
- 4 视频
- -3 关键应用
- -2—尽力而为
- -1 尽力而为
- -0—背景

步骤2.在Select the Interface to Config字段中,点击与要为配置CoS值的所需接口对应的单选 按钮。此选项基于为RV215W提供Internet的接口。

·以太网 — 以太网连接为RV215W的WAN端口提供Internet。

·3G-3G调制解调器为RV215W的USB端口提供互联网。

步骤3.从Traffic Forwarding Queue下拉列表中,为每个CoS优先级选择转发队列。

步骤4.单击"保**存"**。

#### DSCP设置

#### 步骤1.登录Web配置实用程序并选择QoS > DSCP Settings。"DSCP 设置"页打开:

| SCP Value to Traffic Forwarding Queue                        | e ( 1 lowest-4 highest priority ) Mapp | ping    |       |                                |
|--------------------------------------------------------------|----------------------------------------|---------|-------|--------------------------------|
| Set Port to DSCP mode in the QOS Port                        | Jased Seturids page                    |         |       |                                |
| Select the interface to config: <ul> <li>Ethernel</li> </ul> | t 🔘 3G                                 |         |       |                                |
| DSCP Setting Table                                           |                                        |         |       | Collapse to view RFC values or |
| DSCP                                                         | Binary                                 | Decimal | Queue | Expand to view all DSCP Values |
| BE(Default)                                                  | 000000                                 | 0       | 1 👻   |                                |
| CS1                                                          | 001000                                 | 8       | 1 🗸   |                                |
| AF11                                                         | 001010                                 | 10      | 1 👻   |                                |
| AF12                                                         | 001100                                 | 12      | 1 👻   |                                |
| AF13                                                         | 001110                                 | 14      | 1 -   |                                |
| CS2                                                          | 010000                                 | 16      | 2 🗸   |                                |
| AF21                                                         | 010010                                 | 18      | 2 -   |                                |
| AF22                                                         | 010100                                 | 20      | 2 -   |                                |
| AF23                                                         | 010110                                 | 22      | 2 -   |                                |
| CS3                                                          | 011000                                 | 24      | 3 🗸   |                                |
| AF31                                                         | 011010                                 | 26      | 3 🗸   |                                |
| AF32                                                         | 011100                                 | 28      | 3 -   |                                |
| AF33                                                         | 011110                                 | 30      | 3 🗸   |                                |
| CS4                                                          | 100000                                 | 32      | 3 🗸   |                                |
| AF41                                                         | 100010                                 | 34      | 3 🗸   |                                |
| AF42                                                         | 100100                                 | 36      | 3 🗸   |                                |
| AF43                                                         | 100110                                 | 38      | 3 -   |                                |
| CS5                                                          | 101000                                 | 40      | 4 🗸   |                                |
| EF                                                           | 101110                                 | 46      | 4 👻   |                                |
| CS6                                                          | 110000                                 | 48      | 3 -   |                                |
| CS7                                                          | 111000                                 | 56      | 3 -   |                                |

步骤2.在Select the Interface to Config字段中,点击与要为配置DSCP值的所需接口对应的单选按钮。此选项基于为RV215W提供Internet的接口。

·以太网 — 以太网连接为RV215W的WAN端口提供Internet。

·3G-3G调制解调器为RV215W的USB端口提供互联网。

| DSCP Settings                                 |                                       |         |       |                                |  |  |  |  |
|-----------------------------------------------|---------------------------------------|---------|-------|--------------------------------|--|--|--|--|
| DSCP Value to Traffic Forwarding Queue        | ( 1 lowest-4 highest priority ) Mappi | ing     |       |                                |  |  |  |  |
| Set Port to DSCP mode in the QoS Port-b       | ased Settings page                    |         |       |                                |  |  |  |  |
| Select the interface to config:      Ethernet | © 3G                                  |         |       |                                |  |  |  |  |
| DSCP Setting Table                            | Collapse to view RFC values only      |         |       |                                |  |  |  |  |
| DSCP                                          | Binary                                | Decimal | Queue | Expand to view all DSCP Values |  |  |  |  |
| BE(Default)                                   | 000000                                | 0       | 1 🕶   |                                |  |  |  |  |
| CS1                                           | 001000                                | 8       | 1 🕶   |                                |  |  |  |  |
| AF11                                          | 001010                                | 10      | 1 👻   |                                |  |  |  |  |
| AF12                                          | 001100                                | 12      | 1 👻   |                                |  |  |  |  |
| AF13                                          | 001110                                | 14      | 1 👻   |                                |  |  |  |  |

步骤3.点击与所需显示选项对应的单选按钮。

·折叠以仅查看RFC值 — 显示在请求注释(RFC)文档中定义的DSCP值。

·展开以查看所有DSCP值 — 显示所有DSCP值。

步骤4.从Queue下拉列表中选择每个DSCP值的优先级队列。

步骤5.单击**Save**。